1. Select Your T-Shirt:

- Click on this <u>link</u> to view the polo options.
- Choose the color Iron Grey and select your desired quantity.
- Click on "Start designing".

| Websites by Vista x Wix Corporate Pricing Reseller Program VistaCreate        |                                                                                                    |                                               |                                                                                                    |   |
|-------------------------------------------------------------------------------|----------------------------------------------------------------------------------------------------|-----------------------------------------------|----------------------------------------------------------------------------------------------------|---|
| <b>vista</b> print. Search                                                    |                                                                                                    | ۹ ۵                                           | Help is here 🗅 My Projects 🕺 My Account 💾 Cart                                                                                                    |   |
| Deals Business Cards Print Advertising & Office Signs, B                      | anners & Posters Labels, Stickers & Packaging Clothing & Bags                                                                                                    | Promotional Products Invitations, Gifts & Sta | ationery Websites by Vista x Wix Design & Logo                                                                                                    |   |
| <                                                                             | VistaPrint Picks: 20% off orders \$75+   Code: SALE20 🏢   f                                                                                                    | Ends Aug 9 <u>Shop now</u>                    |                                                                                                    | > |
| Home / Clathing & Bags / Polo Shirts / Sport-Tek* Micropique Sport-Wick* Polo |                                                                                                    |                                               |                                                                                                    |   |
|                                                                               | Sport-Tek® Micropique S<br>***** 4.3 (231)<br>9.8 oz. lightweight 100% polyester tric<br>1.9 ta thri collar, taped neck & side vent<br><u>Bac details</u><br>Color: Iron Grey<br><b>Bac details</b><br><b>Description</b><br><b>Sizes</b><br>In stock: X3 (160), S. M. L, XL, 2XL, 3XL,<br><b>Decoration Technology</b><br><b>Description</b><br><b>Introdery</b><br>professional loo<br><b>Decoration Area:</b> Centered on Left Cher | Sport-Wick® Polo                              | \$25.52 \$45.99 / unit<br>In setup fee<br>Cite as soon as Tuesday, Aug 20th to 57103-4486<br>Cite as a soon as Tuesday, Aug 20th to 57103-4486<br>Cite as a soon as Tuesday, Aug 20th to 57103-4486<br>Cite as a soon as Tuesday, Aug 20th to 57103-4486<br>Cite as a soon as a soon |   |
| Promote your brand on professional-looking po                                 | these comfy,<br>los. Product fe                                                                                                    | atures                                        |                                                                                                    |   |
| • 3.8 oz., lightweight 100% polyester tricot materi                           | al Product Id                                                                                                    | PRD-HNPZXAZQM                                 |                                                                                                    |   |
| Moisture-wicking & snag-resistant Flat knit collar taped peck & side vents    | Type<br>Brand                                                                                                    | Polo Shirt<br>Sport-Tek                       |                                                                                                    |   |
| Set-in, open hem sleeves, armhole accent                                      | Gender                                                                                                    | Men                                           |                                                                                                    |   |

- 2. Enter Sizes and Quantity:
- Input the sizes and quantity of t-shirts you need.

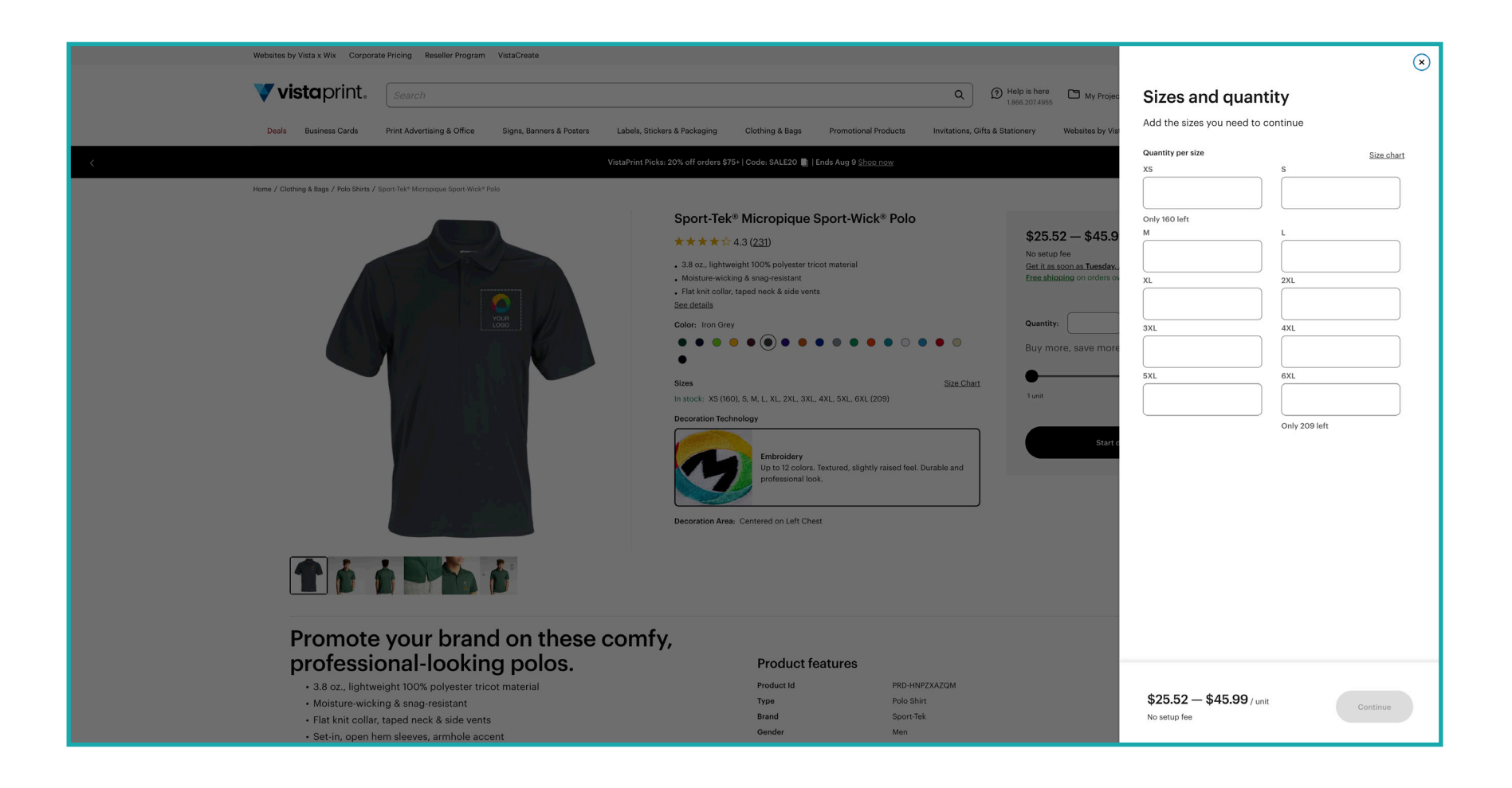

- 3. Upload Your Design:
- Click on "Upload your design" and add the image labeled "POLO\_bewell-orange-white-secondary-logo".
- The logo should appear like the example shown below.

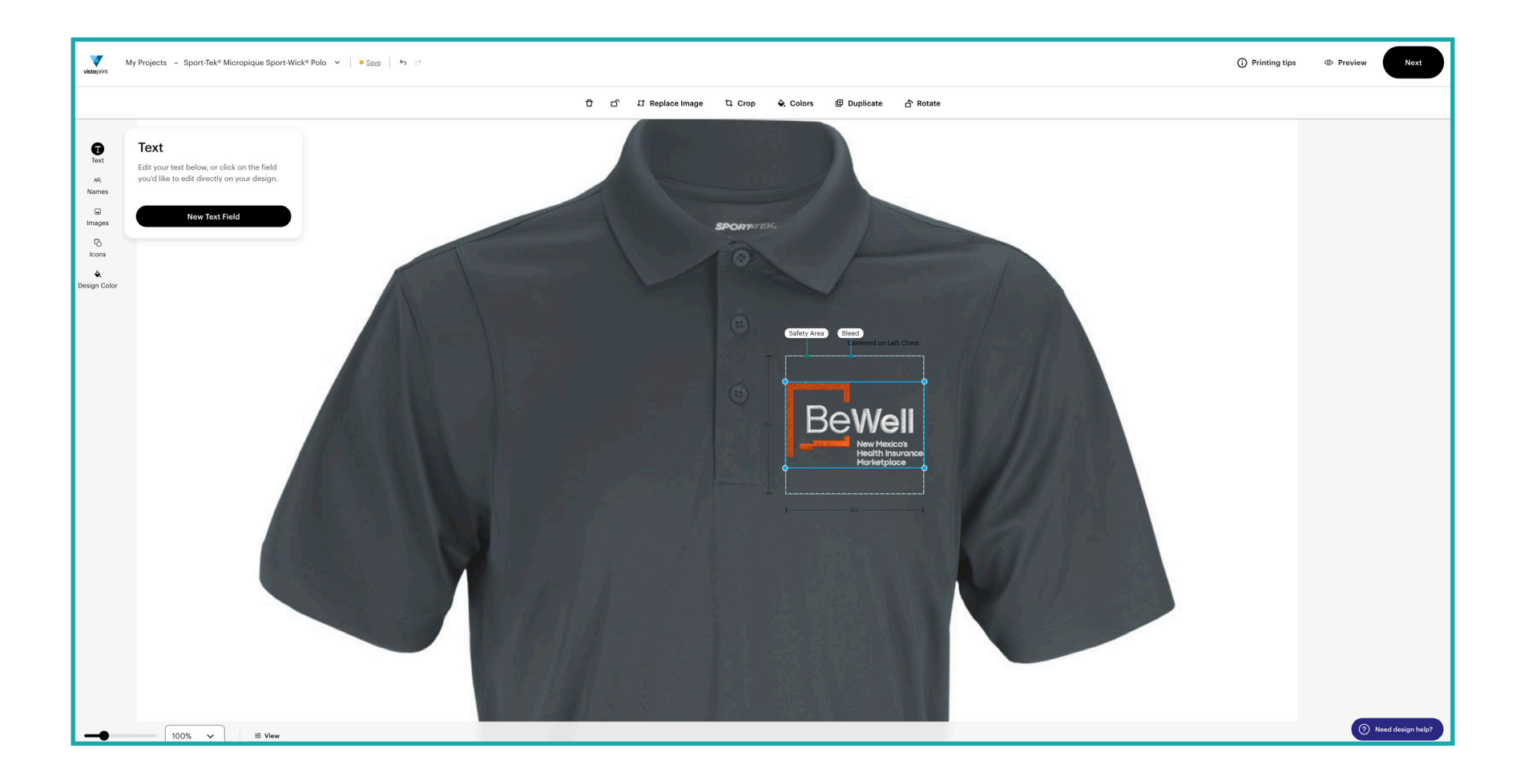

**BeWell Polo Printing Instructions** 

- 5. Finalize the Design:
- Ensure the front of the t-shirt looks like the example provided.
- Once satisfied, click "Continue" to add the shirt to your cart.

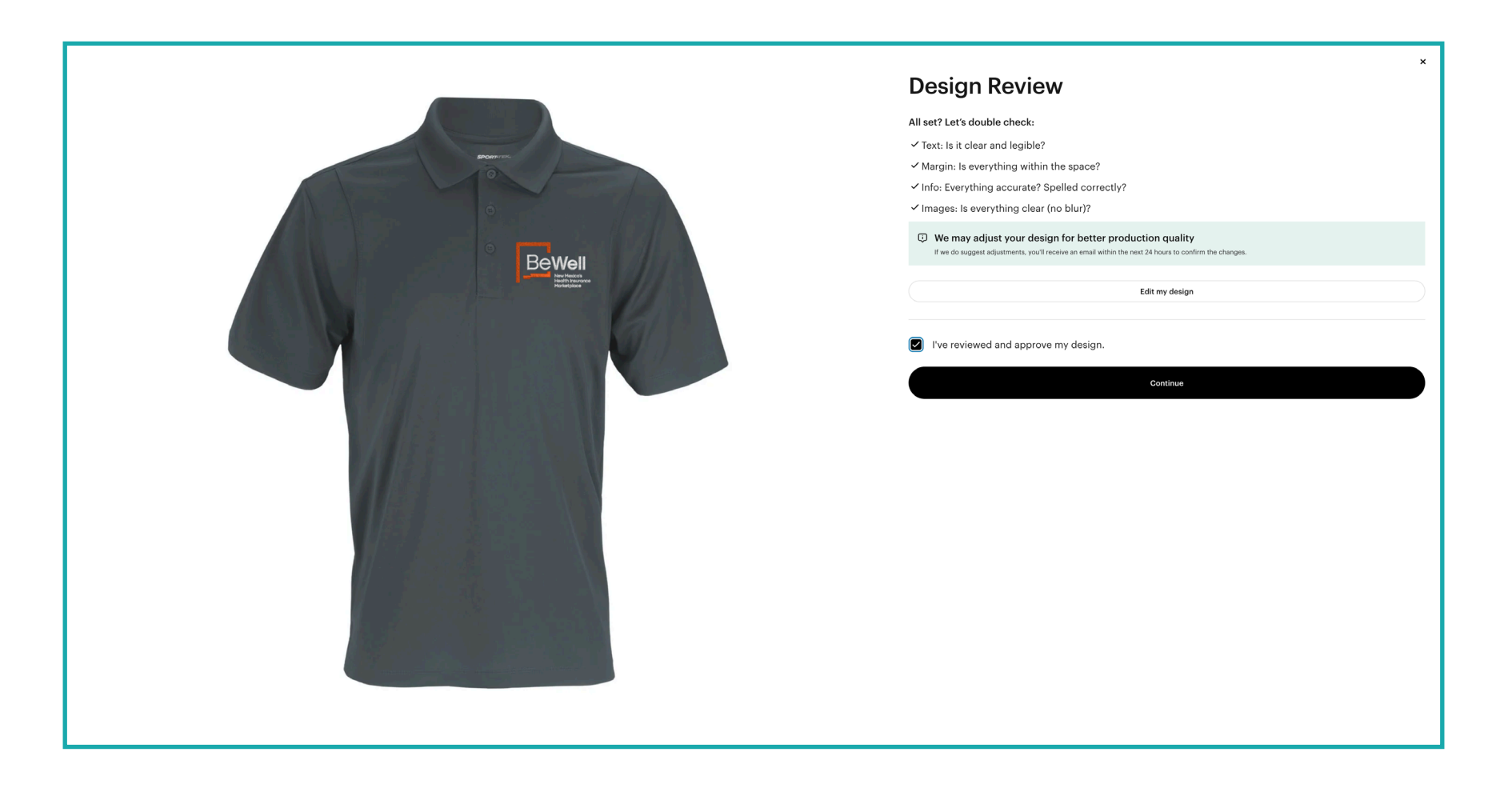